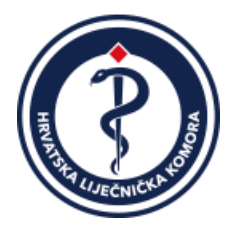

# HRVATSKA LIJEČNIČKA KOMORA

SREDIŠNJE IZBORNO POVJERENSTVO

Na temelju članka 25. stavka 1. Pravilnika o izboru tijela Hrvatske liječničke komore od 23. rujna 2023., Središnje izborno povjerenstvo Hrvatske liječničke komore na 7. sjednici održanoj 9. svibnja 2024. donosi

# OBVEZATNE UPUTE

O POSTUPKU ELEKTRONIČKOG GLASOVANJA ZA ZASTUPNIKE U SKUPŠTINI HRVATSKE LIJEČNIČKE KOMORE, ODNOSNO ZA ČLANOVE ŽUPANIJSKIH POVJERENSTAVA HRVATSKE LIJEČNIČKE KOMORE, POVJERENSTVA GRADA ZAGREBA, POVJERENSTVA MINISTARSTVA OBRANE REPUBLIKE HRVATSKE I POVJERENSTVA HRVATSKOG ZAVODA ZA ZDRAVSTVENO OSIGURANJE TE ZA PREDSJEDNIKA I ZAMJENIKA PREDSJEDNIKA HRVATSKE LIJEČNIČKE KOMORE

## **1. PREDUVJETI:**

- 1. Aktiviran Certilia korisnički račun
- 2. Aktivirana liječnička iskaznica ili e-osobna iskaznica RH ili druga kartica s kvalificiranim certifikatima iz sustava Certilia. Također, omogućeno je glasovanje i udaljenim certifikatima iz sustava Certilia (*mobilni certifikat HLK ili mobilni certifikat osobne iskaznice RH*).
- 3. Instaliran **program za aktivaciju i korištenje** iskaznica na osobnom računalu
- 4. Čitač kartica

Upute za izdavanje liječničke iskaznice, aktivaciju Certilia računa, kao i preuzimanje programa za aktivaciju i korištenje iskaznice dostupne su <u>ovdje</u>.

Više o Certilia na linku: https://www.certilia.com/

#### I. Korak

Na mrežnoj stranici HLK klikom odaberite:

- Izbori za zastupnike u Skupštini HLK
- Izbori za predsjednika i zamjenika predsjednika HLK

| HRVATSKA LIJEČNIČKA KOMORA                                                                                                    |                                     | 🕼 🕤 🕑 🧐 🎯 😨 🔕 🛛 🔍 + 🛛 🕊 Kontakti i radno vrijeme 🔸 🛃 Portal za članove |                                                                                           |                                                               |                                                                   |                         |  |
|----------------------------------------------------------------------------------------------------|-------------------------------------|------------------------------------------------------------------------|-------------------------------------------------------------------------------------------|---------------------------------------------------------------|-------------------------------------------------------------------|-------------------------|--|
| and the second second sec | Izbori HLK 2024. Novosti O          | Komori EU projekt                                                      | Usluge HLK Ed                                                                             | lukacija Privatna praks                                       | a Propisi i obrasci Javnost Lije                                  | ečničke novine Kontakti |  |
| Naslovnica > Novosti > Iz Komore > Izbori za tijela HLK-a - Glasa                                                                                                    | jte ovdje!                          |                                                                        |                                                                                           |                                                               |                                                                   |                         |  |
| Izbori za tijela HLK-a - Glasajte ovdje!                                                                                                    |                                     |                                                                        |                                                                                           |                                                               |                                                                   |                         |  |
| Glasovanje za izbor tijela HLK-a provodi se od 13. svib<br>glasovanje dostupni su na ovoj stranici.                                                                                                    | nja 2024. od 00:00 sati do 19. svib | nja 2024. do 24:00 sat                                                 | a putem sustava                                                                           | za elektroničko glasova                                       | anje (e-Vote). Upute i pristup susta                              | vu za elektroničko      |  |
| <b>e-IZBO</b><br>HLK-a 20                                                                                                    | RI<br>24. m                         | ĸ                                                                      | likom odaberite<br>Izbori za<br>u Skupšt<br>Izbori za p<br>i zamjenika<br>pute za e-glaso | ::<br>ini HLK-a<br>redsjednika<br>a predsjednika HLH<br>vanje | е-IZBORI<br>НЦК-а 2024. "hr<br>нцК-а 2024. "hr<br>нЦК-а 2024. "hr |                         |  |

Otvara vam se prozor za prijavu u sustav za glasovanje:

| eVoTE | <ul> <li>Glasovanje</li> <li>Uvjeti korištenja</li> </ul> |
|-------|-----------------------------------------------------------|
|       |                                                           |
|       |                                                           |
|       | eVote                                                     |
|       | Sustav za elektroničko glasovanje                         |
|       | PRUAVA                                                    |
|       | Prijavom na sustav prihvaćate Uvj. e kort.                |

Klikom na "PRIJAVA" otvara se novi prozor gdje birate način prijave u sustav za glasovanje.

Možete se prijaviti:

- a) putem mobilne aplikacije Certilia (polja OIB/e-mail i lozinka) ili
- b) putem liječničke iskaznice/osobne iskaznice (polje Certilia kartica ili eOsobna)

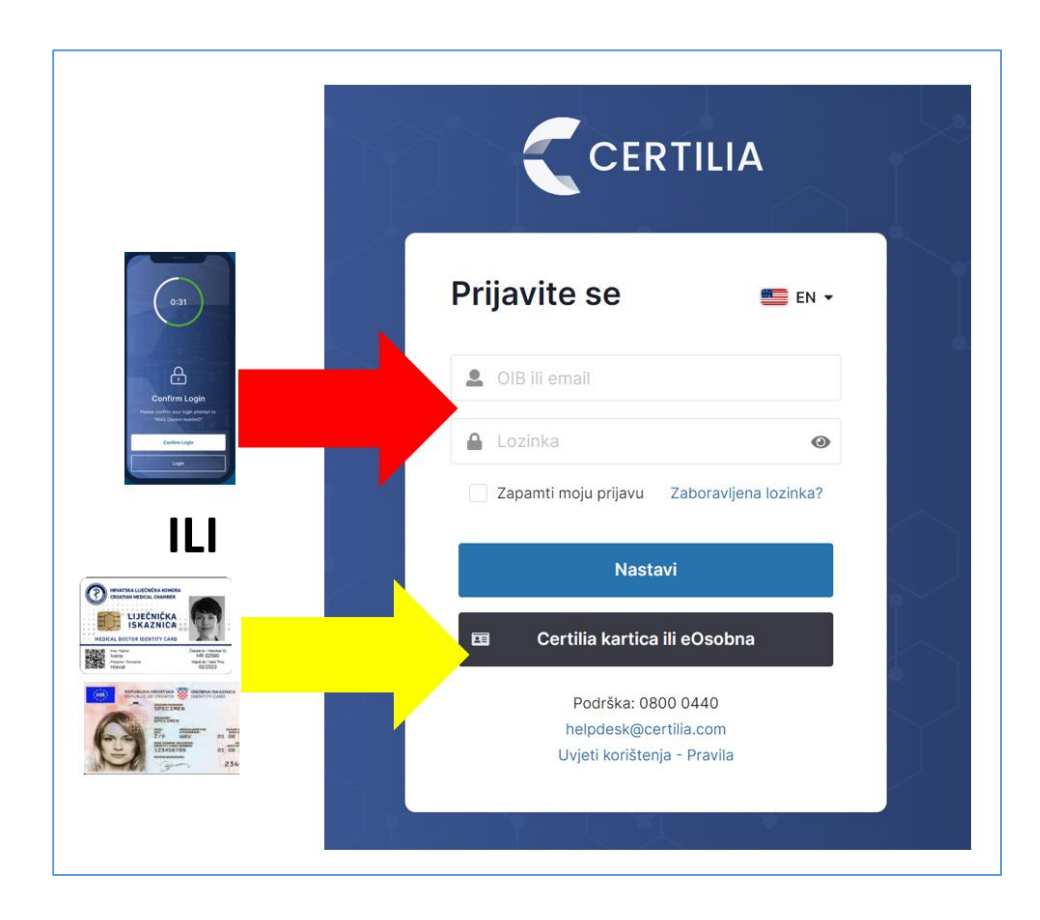

## II. Korak

Ē.

Klikom na polje pokrećete proces glasovanja

|   | Dobrodošli u<br>eVTE<br><sub>Glasovanje je u tijeku.</sub>                                                                                                    |                     |
|---|----------------------------------------------------------------------------------------------------|---------------------|
|   | Trenutno postoji 1 aktivnih izbora na kojima možete glasovati. Započnite proces glasovanja klikom na odgovarajuće izbore.<br>• Svoje podatke u sustavu možete provjeriti klikom na svoje ime u gornjem desnom kutu ekrana.<br>Za detaljne upute kliknite na "Upute za glasovanje".<br>Upute za glasovanje |                     |
| 0 | Test_izbori za predsjednika<br>Vrijeme glasovanje: 07.05.2024 00:00 - 10.05.2024 00:00                                                                                                    | GLASOVANJE OTVORENO |
|   | Vijeme do kraja glasovanja<br><b>02 15 41 05</b><br>Dana Sati Min Sek                                                                                                    |                     |

#### III. Korak:

Ekran na kojem su prikazani svi koraci tijekom e-Glasovanja. Pročitajte kratke upute i odaberite DALJE

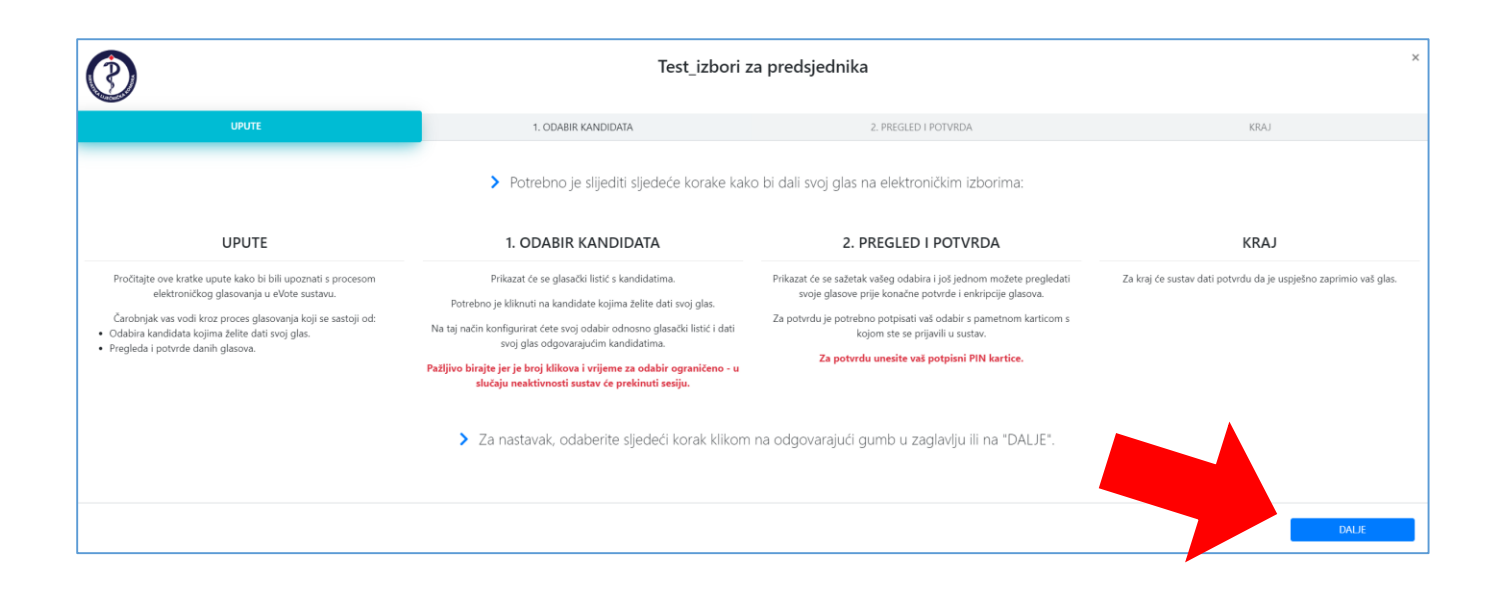

#### IV. Korak:

Klikom označite kandidate za koje želite glasovati.

| $\textcircled{\baselinetwidth}$ |         |       | 2. Izbori za za:                                             | stupnike u Skupštini HLK                                                                                                    |            |
|---------------------------------|---------|-------|--------------------------------------------------------------|----------------------------------------------------------------------------------------------------|------------|
|                                 | UPUTE   |       | L ODABIR KANDIDATA                                           | 2. PREGLED I POTVRDA                                                                                                    | (RA)       |
|                                 |         |       | > Odaberite kandii                                           | date kojirna želite dati svoj glas:                                                                                                    |            |
|                                 |         | Č     | HRVATSKAL<br>CROATIAN<br>TUŠKANOVA 37 - 10000 ZAGREB - HRVAT | I J E Č N I Č K A KO MO R A<br>M E D I C A L C H A M B E R<br>SGA-TL 014500 880 - FAX 61/4655 465 - e-mail: Hild Hild Ar - sevendik Jre |            |
| <                               |         |       | 2. Izbori za zastu<br>IV. IZBORNA JE                         | <b>pnike u Skupštini HLK</b><br>DINICA: Grad Zagreb                                                                                     |            |
|                                 |         | 7     | Odaberite kandidata iz liste                                 | , klikom na redak s imenom kandidata:                                                                                                   |            |
|                                 | Prezime | lme   | Specijalizacija                                              |                                                                                                    | Poslodavac |
| v 1.                            | Lorem   | ipsum | Lorem ipsum                                                  | Lo                                                                                                    | rem ipsum  |
| v 2                             | Lorem   | ipsum | Lorem ipsum                                                  | Lo                                                                                                    | rem ipsum  |
| 3.                              | Lorem   | ipsum | Lorem ipsum                                                  | Lo                                                                                                    | rem ipsum  |
| 4                               | Lorem   | ipsum | Lorem ipsum                                                  | Lo                                                                                                    | rem ipsum  |

Označeni odabir može se poništiti ponovnim klikom na istog kandidata.

Dopuštene su najviše dvije promjene, u suprotnom ponavljate cjelokupni postupak klikom na oznaku X u gornjem desnom kutu.

Ukoliko u ovome koraku želite ispraviti ili doraditi svoj odabir, ugasite cijeli prozor (*oznaka x u gornjem desnom kutu*) i ponovite cijeli postupak.

#### V. Korak:

Provjerite svoj odabir i ako je sve u redu kliknite

≁ POTVRDI

| $\textcircled{\begin{subarray}{c} \hline \hline \hline \hline \hline \hline \hline \hline \hline \hline \hline \hline \hline \hline \hline \hline \hline \hline \hline$ |         |       | 2. Izbori za zastupnik               | xe u Skupštini HLK                | ,           |
|----------------------------------------------------------------------------------------------------|---------|-------|--------------------------------------|-----------------------------------|-------------|
|                                                                                                    | UPUTE   |       | 1. ODABIR KANDIDATA                  | 2. PREGLED I POTVRDA              | KRAJ        |
|                                                                                                    |         |       | > Molimo provjerite još jednom kan   | didate kojima ste dali svoj glas: |             |
|                                                                                                    | Prezime | Ime   |                                      | Specijalizacija                   | Poslodavac  |
| 1.                                                                                                    | Lorem   | ipsum |                                      | Lorem ipsum                       | Lorem ipsum |
| 2.                                                                                                    | Lorem   | ipsum | Lorem ipsum                          |                                   | Lorem ipsum |
|                                                                                                    |         |       | Kliknite na 'POTVRDI' za potvrdu i e | lektronički potpis vašeg odabira. |             |
|                                                                                                    |         |       |                                      |                                   | ⊁~ POTVRDI  |

Nakon toga otvara se skočni prozor za odabir certifikata kojim želite potvrditi vaš odabir, ovisno o tome glasate li putem iskaznice ili mobitela.

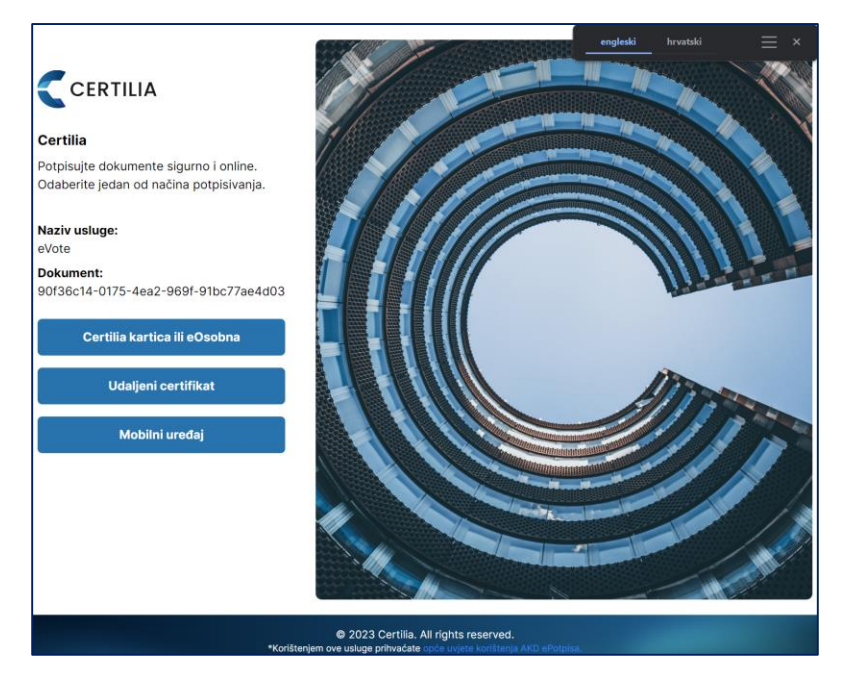

**VAŽNA NAPOMENA**: Ukoliko se ODMAH nakon klika automatski NE otvori prozor za unos PIN-a, isti je otvoren ali u pozadini. U tom slučaju kliknite na ikonicu eID koja treperi u alatnoj traci u dnu ekrana.

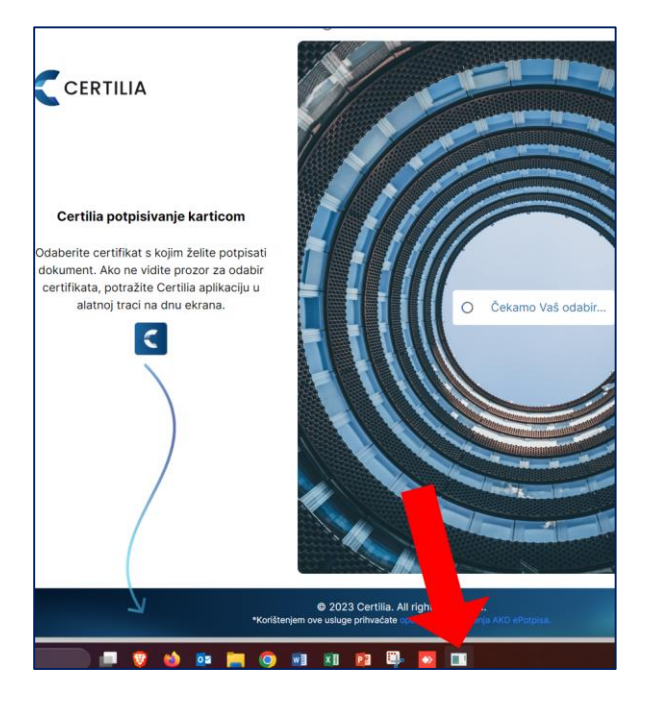

# VI. Korak:

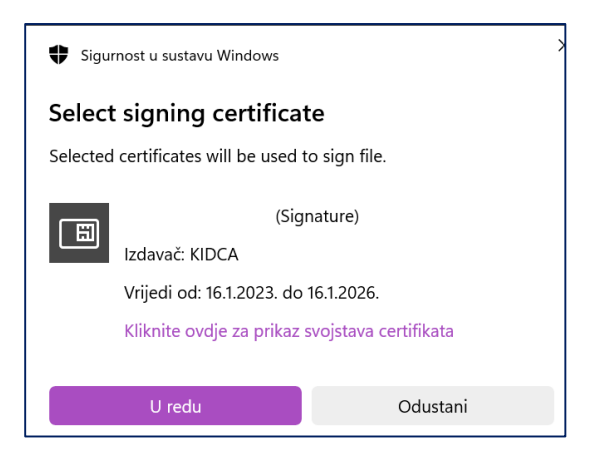

Kliknite "U redu" te u prozor za unos PIN-a upišite potpisni PIN kojim završavate postupak glasovanja

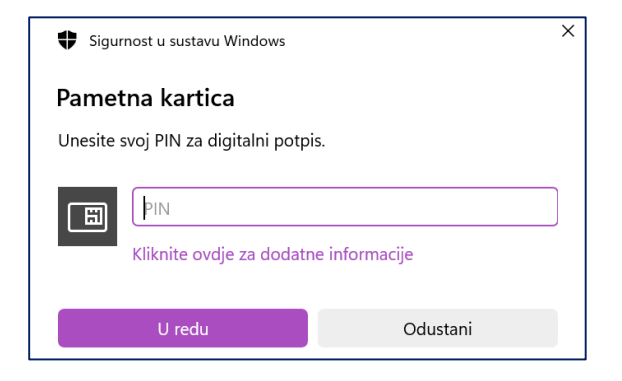

VII. Korak:

| 0     |                                                                                                    |                                      |         | × |  |  |
|-------|----------------------------------------------------------------------------------------------------|--------------------------------------|---------|---|--|--|
| UPUTE | 1. ODABIR KANDIDATA                                                                                     | 2. PREGLED I POTVRDA                 | KRAJ    |   |  |  |
|       | ⊘ Vaš glas uredno je zaprimljen u vrijeme: 07. 05. 2024. 08:31:02.                                      |                                      |         |   |  |  |
|       | ▲ Glas je uspješno > ⊁ Glas je uspješno > ≯ Potpis je prošao ><br>kriptran potpisan provjeru spremljen. |                                      |         |   |  |  |
|       | Hvala                                                                                                   | ļ                                    |         |   |  |  |
|       | Za kraj kliknite na "ZATVORI" ili na križk                                                              | : u gornjem desnom kutu ovog ekrana. |         |   |  |  |
|       |                                                                                                    |                                      | ZATVORI | - |  |  |

Kraj glasovanja. Kliknite na "ZATVORI" u dnu ekrana ili na oznaku X u gornjem desnom kutu.

2. Ove Obvezatne upute stupaju na snagu prvoga dana od dana objave na oglasnoj ploči HLK-a.

3. Ove Obvezatne upute objavit će se i na službenoj mrežnoj stranici HLK-a.

KLASA: 030-02/24-01/38

UBROJ: 385-02/02-24-03

PREDSJEDNIK

SREDIŠNJEG IZBORNOG POVJERENSTVA

prim. Zdravko Dorosulić, dr. med., v. r.